## **OCBC** Velocity

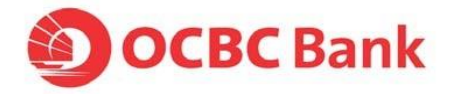

## HOW TO CREATE A LOCAL TRANSFER

### (GIRO/FAST/MEPS/LOCAL TELEGRAPHIC TRANSFER)

Default mode of payment under **Transfer to a bank locally** will be **GIRO Payment**. To change from GIRO Payment to another mode of payment, you may refer to the following:

- i) FAST payment tick on Same day payment
- ii) MEPS payment tick on Same day payment and enter an amount which is more than S\$200,000. (Refer to Page 2)
- iii) Local Telegraphic Transfers Select a non-SGD currency under transaction currency field. (Refer to Page 3)

#### Notes:

For Standard Service Package users (ie. the Maker and Authoriser is the same user), users will preview and check the transaction before clicking on **Submit**.

Once the GIRO or FAST batch is submitted for authorisation, the status will change from **Saved** to **Pending Authorisation**. Notify your **Authoriser(s)** to log in to verify and approve.

| Transfer to a bank locally<br>GIRO Payment                                                                                                    | Load Template                                                                                                    |
|----------------------------------------------------------------------------------------------------|----------------------------------------------------------------------------------------------------|
| 1. <u>Quick Guide to creating a GIRO Payment</u><br>2. With effect from 29 June 2020, the old BIC (SCBLSGSG) and Bank Code (<br>Standard Chartered Bank (Singapore) Limited accounts via Inter-bank GI<br>instead. Please use the new BIC and Bank Code for your funds transfers | (7144) will be decommissioned. For transactions involving a transfer of funds to<br>RO, please use Standard Chartered Bank (S) Ltd (SCBLSG22) and Bank Code (9496)<br>now.                                                                                                    |
| From                                                                                                    | <ul> <li>Enter the Payee Bank Name, Payee's Account No.,<br/>Payee Name and Account.</li> <li>For PayNow transfer, please select Mobile No., IC or UE</li> </ul>                                                                                                    |
| Vour Account On Behalf Of<br>Value Date                                                                                                    | Where are you transferring money to? Load From List<br>Bank Account<br>Mobile No.<br>See more options<br>Payee Bank<br>Please Select                                                                                                    |
| Same day payment<br>This is for MEPS and FAST Payment transaction<br>Purpose Code and Description<br>OTHR - Other                                                                                                    | Payee Name                                                                                                    |
| This field will appear on your/payee bank statement<br>Other Details (optional)                                                                                                    | >                                                                                                    |
| Your Reference No. Batch No.                                                                                                    | Notify Payee                                                                                                    |
| This field will be sent to the payee bank.                                                                                                    | Click on <b>Notify Payee</b> , to notify the Beneficiary via email once<br>Transaction Status changes to "Successful".<br>Click on <b>Add New Item</b> to add another payee to the batch ar<br>the next GIRO "item". Ensure that the last item is added by cli<br>" <b>Add New Item</b> " hyperlink, before clicking <b>Save</b> or <b>Submit</b> b |
| Important Note:<br>(1) The cut-off time for the approval of GIRO Payment is 6pm, Mon to Fri (<br>day.<br>(2) Please check the status of your transaction to make sure that it has be                                                                                             | exclude PH) and the earliest value date of this transaction will be the next working                                                                                                    |

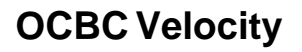

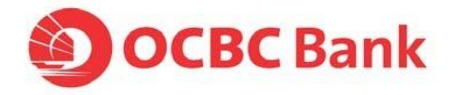

#### Notes:

For Standard Service Package users (ie. the Maker and Authoriser is the same user), users will preview and check the transaction before clicking on Submit.

Once the MEPS transaction is submitted for authorisation, the status will change to **Pending Authorisation**. Notify your **Authoriser(s)** to log in to verify and approve prior to the MEPS cut-off time on the **same day**.

| •                                                                                                    | Tick on <b>Same Day Payment</b> and enter<br>an amount which is <b>more</b> than \$200,000 |                                                                                                    |
|----------------------------------------------------------------------------------------------------|--------------------------------------------------------------------------------------------|----------------------------------------------------------------------------------------------------|
|                                                                                                    | Transfer to a bank locally                                                                 | 💼 Load Templat                                                                                                    |
|                                                                                                    | MEPS                                                                                       | <ul> <li>Select the Beneficiary Bank Name from the dropdown list.</li> <li>Enter Beneficiary Name and Address – ensure</li> </ul> |
|                                                                                                    | From                                                                                       | Beneficiary's name is in full. If there is insufficient space, continue to the next line.                                         |
|                                                                                                    | Your Account                                                                               | Beneficiary Bank Name 🛔 Load From List                                                                                            |
|                                                                                                    | Please select V                                                                            | 2 Please Select                                                                                                    |
|                                                                                                    | Value Date 🕕<br>19 Mar 2020 🇰                                                              | Beneficiary Account No. 🕚                                                                                                    |
|                                                                                                    | Amount                                                                                     | Beneficiary Name and Address                                                                                                    |
| 1                                                                                                    | 200,001.00 SGD 🗸                                                                           | Enter beneficiary's name (use the box below if needed)                                                                            |
|                                                                                                    | Same day payment                                                                           | Enter beneficiary's address (use a new box)                                                                                       |
|                                                                                                    | OCBC Singapore and other banks' charges will be paid by                                    |                                                                                                    |
| OCBC Singapore & other bai                                                                                                    | You (OUR) Recipient (BEN) Both (SHA)                                                       |                                                                                                    |
| <ul> <li>(N) - OCBC Singapore &amp; of<br/>is to be paid by Recipient.</li> <li>OCBC Singapore charges to be paid<br/>er banks' charges to be paid</li> </ul> | her<br>and<br>by<br>Dther Details (optional)                                               | >                                                                                                    |
|                                                                                                    | Your Reference No.                                                                         | Notify Beneficiary                                                                                                    |
|                                                                                                    | This will appear on your bank statement                                                    |                                                                                                    |
|                                                                                                    | Payment Details                                                                            | Click on <b>Notify Beneficiary</b> , to notify the Beneficia email once Transaction Status changes to Success                     |
|                                                                                                    | This information will appear on the on-line statement of                                   | <ul> <li>Click on Save or Submit (*refer to Notes), after ens<br/>the relevant fields are entered.</li> </ul>                     |

# **OCBC** Velocity

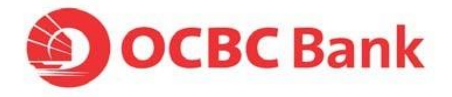

<u>Notes:</u> For Standard Service Package users (ie. the Maker and Authoriser is the same user), users will preview and check the transaction before clicking on Submit.

Once the transaction is submitted for authorisation, its status will change to Pending Authorisation. Notify your Authoriser(s) to log in to verify and authorise the transaction before the Local Telegraphic Transfer cut-off time on the Value Date.

| Creating a Loc<br>• Select                                                                               | I <u>I Telegraphic Transfer</u><br>a non-SGD currency under transaction currency field                                                                                                    |
|----------------------------------------------------------------------------------------------------|----------------------------------------------------------------------------------------------------|
|                                                                                                    | Important Notice:<br>To facilitate processing for banks, please enter payment details indicating purpose of payment clearly, some examples are:                                                                                                    |
|                                                                                                    | No     Clear examples:     Unclear examples:       1     advertising consultancy - invoice no. xxxxx     invoice xxxxx       2     payment for machinery invoice no. yyyy     on behalf of ABCDEFG Pte Ltd       3     rental payment for May     refer email for details       4     shipping expense payment     reimbursement                                                                                                    |
|                                                                                                    | <ul> <li>Enter SWIFT Code and select from the dropdown list.</li> <li>The following information will be auto populated.         <ul> <li>Beneficiary Bank Code</li> <li>Beneficiary Bank Name and Address</li> </ul> </li> <li>If Beneficiary provides a different address from the populated infor you may key in under Information to Beneficiary Bank</li> </ul>                                                                                                    |
|                                                                                                    | Value Date  Value Date Yalue Date Yalue Date |
| Charge Type<br>R) - OCBC Singapore & other ba<br>to be paid by You.<br>((BEN) - OCBC Singapore & of      | OCBC Singapore and other banks' charges will be paid by     S' You (OUR) Recipient (BEN) Both (SHA)     Remo     Beneficiary Name and Address                                                                                                    |
| arges to be paid by Recipient.<br>A) - OCBC Singapore charges to be p<br>other banks' charges to be paid | Payment Details<br>Inter beneficiary's name (use the box below if needed) Enter beneficiary's address (use a new box)                                                                                                    |
| Enter I<br>name i<br>line. Ac<br>Benefi<br>Enter I<br>Benefi<br>Benefi                                   | eneficiary Name and Address – ensure Beneficiary's<br>in full. If there is insufficient space, continue to the next<br>ditional information may be input under Information for<br>iary Bank.<br>Intermediary Bank (Optional) – Bank details which the<br>iary Bank maintains account with. Check with your                                                                                                    |
|                                                                                                    | Your Reference No.  This will appear on your bank statement  Information for Beneficiary Bank                                                                                                    |
|                                                                                                    | <ul> <li>Click on Notify Beneficiary, to notify the Beneficiary via email once Transaction Status changes to Successful.</li> <li>If there are any additional details to inform the Beneficiary Bank, please input under Information for Beneficiary Bank.</li> </ul>                                                                                                    |